# Truenas Monitoring with Zabbix

### Enable SNMP on Truenas Host

- On your Truenas host navigate to **Services**.
- Locate the SNMP service and click the  $\blacksquare$  icon (Figure 1).

| Services |                  |         |                     | TrueNAS CORE® © 2021 |
|----------|------------------|---------|---------------------|----------------------|
|          |                  |         |                     |                      |
|          | Q Filter Service |         |                     |                      |
|          | Name             | Running | Start Automatically | Actions              |
|          | OpenVPN Server   |         |                     | 1                    |
|          | Rsync            | -       |                     | ř                    |
|          | S.M.A.R.T.       |         | ~                   | i i                  |
|          | \$3              |         |                     | P                    |
|          | SMB              | -       | ~                   | <u> </u>             |
|          | SNMP             | -       | V                   | 1                    |
|          | SSH              | -       | ~                   | 1                    |
|          | TFTP             |         |                     | 1                    |
|          | UPS              |         | ~                   | 1                    |
|          | WebDAV           | •       |                     | ř                    |

#### Figure 1

• Take note of the **Community** value which by default should be set to **public** (**Figure 2**) and click the CANCEL button to go back to **Services**.

| Services / SNMP |                                         | TrueNAS CO  |
|-----------------|-----------------------------------------|-------------|
|                 | General Options                         |             |
|                 | Location                                |             |
|                 | Contact                                 | 0           |
|                 | Community<br>public                     | 0           |
|                 | SNMP v3 Options                         |             |
|                 | SNMP v3 Support 🕜                       |             |
|                 | Other Options                           |             |
|                 | Auxiliary Parameters                    |             |
|                 |                                         | <u>_</u> 20 |
|                 | Expose zilstat via SNMP ⊘               |             |
|                 | Log Level<br>Info                       | •@          |
|                 | Enable Network Performance Statistics ⊘ |             |
|                 | SAVE CANCEL                             |             |

• Back in the **Services** page, on the **SNMP** service, ensure the **Start Automatically** is checked and slide the **Running** slider to the right so that it turns blue to indicate the service is running (**Figure 3**).

| Services |                  |         |                     | TrueNAS CORE® © 2021 |
|----------|------------------|---------|---------------------|----------------------|
|          |                  |         |                     |                      |
|          | Q Filter Service |         |                     |                      |
|          | Name             | Running | Start Automatically | Actions              |
|          | OpenVPN Server   |         |                     | 1                    |
|          | Rsync            |         | ~                   | r                    |
|          | S.M.A.R.T.       | -       | ~                   | 1                    |
|          | S3               | •       |                     | 1                    |
|          | SMB              | -       | ~                   | 1                    |
|          | SNMP             |         |                     | P                    |
|          | SSH              | -       | ~                   | 1                    |
|          | TFTP             | •       | D                   | P                    |
|          | UPS              | •       | ~                   | 1                    |
|          | WebDAV           | •       |                     | 1                    |

## Download the the FREENAS-MIB Definitions File from your Truenas Host

- On your Truenas host navigate to **Services**.
- Locate the **SSH** service and click the **Z** icon (**Figure 4**).

#### Figure 4

| Services |                  |         |                     | TrueNAS CORE® © 2021 - |
|----------|------------------|---------|---------------------|------------------------|
|          |                  |         |                     |                        |
|          | Q Filter Service |         |                     |                        |
|          | Name             | Running | Start Automatically | Actions                |
|          | OpenVPN Server   |         |                     | 1                      |
|          | Rsync            |         |                     | 1                      |
|          | S.M.A.R.T.       | -       | ✓                   | 1                      |
|          | S3               | •       | D                   | P                      |
|          | SMB              | -       | V                   | /                      |
|          | SNMP             | -       | ~                   | 1                      |
|          | SSH              |         | ×                   | 1                      |
|          | TFTP             |         |                     | 1                      |
|          | UPS              |         | ×                   | / h                    |
|          | WebDAV           | •       |                     | 1                      |

• Place a checkmark on the Log in as **Root with Password** checkbox and click the **SAVE** button (**Figure 5**).

| Services / SSH |                                                                                                    | X | TrueNAS CO |
|----------------|----------------------------------------------------------------------------------------------------|---|------------|
|                | General Options<br>TOP Port<br>22<br>Construction Construction |   |            |
|                | SAVE CANCEL ADVANCED OPTIONS                                                                                                    |   |            |

• Back in the **Services** page, on the **SSH** service, ensure the **Start Automatically** is checked and slide the **Running** slider to the left to stop the SSH service and then slide back to the right so that it turns blue to indicate the service is running (this ensures the new SSH settings we set take effect (**Figure 6**).

| Services |                  |         |                     | TrueNAS CORE® © 2021 - |
|----------|------------------|---------|---------------------|------------------------|
|          |                  |         |                     |                        |
|          | Q Filter Service |         |                     |                        |
|          | Name             | Running | Start Automatically | Actions                |
|          | OpenVPN Client   |         |                     | 1                      |
|          | OpenVPN Server   | •       |                     | 1                      |
|          | Rsync            |         |                     | /                      |
|          | S.M.A.R.T.       |         |                     | /                      |
|          | S3               |         |                     | 1                      |
|          | SMB              |         |                     | 1                      |
|          | SNMP             |         |                     | /                      |
|          | SSH              |         |                     | 1                      |
|          | TFTP             |         |                     | 1                      |
|          | UPS              |         |                     | 1                      |

#### Figure 6

 Using <u>Winscp</u> or any tool of your choice, login to your Truenas host using the SCP protocol, navigate to /usr/local/share/snmp/mibs/ and download FREENAS-MIB.txt to your computer.

# Copy the the FREENAS-MIB Definitions File to your Zabbix Server

- Using <u>Winscp</u> or any tool of your choice, login to your Zabbix Server host using the SCP protocol and copy the FREENAS-MIB.txt file you downloaded from your Truenas host above to the /var/lib/zabbix/mibs/ directory. If you have deployed Zabbix server on docker, the directory would be /path-to-zabbix-docker/zbx\_env/var/lib/zabbix/mibs/.
- Restart your Zabbix server.

## Import the SNMP Freenas 11 Template into Zabbix Server

- Download the <u>template\_freenas\_11\_snmp.xml</u> template from this article or download it from the Zabbix Community Templates Github page.
- On your Zabbix server navigate to **Configuration ---> Templates --> Import.**

- On the **Import** page, click the **Choose File** button and navigate to the location of the downloaded **template\_freenas\_11\_snmp.xml** file and click **Open**.
- Back to the **Import** page, click the **Import** button (**Figure 7**).

#### Figure 7

| Import |               |                                |                              |                |           |
|--------|---------------|--------------------------------|------------------------------|----------------|-----------|
|        | * Import file | Choose File temp               | late_freenas_11 <sub>-</sub> | _snmp.xml      |           |
|        | Rules         | Up<br>Groups                   | date existing Cr             | eate new Delet | e missing |
|        |               | Hosts<br>Templates             |                              |                |           |
|        |               | Template screens               | ▶ ☑                          |                |           |
|        |               | Applications                   |                              |                |           |
|        |               | Items<br>Discovery rules       | ×<br>•                       |                |           |
|        |               | Triggers<br>Graphs             |                              |                |           |
|        |               | Web scenarios<br>Screens       |                              |                |           |
|        |               | Maps                           |                              |                |           |
|        |               | images<br>Media types          |                              |                |           |
|        | Ľ             | Value mappings<br>Import Cance |                              |                |           |

### Add Truenas Host to Zabbix server

- On your Zabbix server navigate to **Configuration** ---> **Host** ---> **Create Host**.
- In the Host name field enter the name of your Truenas host
- Set the **Groups** field to a an existing group or create a new one.
- In the Interfaces section add the IP address of your Truenas host in the Agent IP address field
- Click the Add link and in the resultant menu select the SNMP option (Figure 8).

| Hosts                       |                          |        |     |       |        |
|-----------------------------|--------------------------|--------|-----|-------|--------|
|                             |                          |        |     |       |        |
| Host Templates IPMI Tags Ma |                          |        |     |       |        |
| * Host name                 | truenas                  |        |     |       |        |
| Visible name                |                          |        |     |       |        |
| * Groups                    | saninas 🗙                | Select |     |       |        |
|                             | type here to search      |        |     |       |        |
| * Interfaces                | Type IP address DNS name |        |     |       |        |
|                             | Agent 192.168.1.100      | IP     | DNS | 10050 | Remove |
|                             | Add                      |        |     |       |        |
| Description                 | Agent                    |        |     |       |        |
|                             | SNMP                     |        |     |       |        |
|                             | ЈМХ                      |        |     |       |        |
|                             | ІРМІ                     |        |     |       |        |
| Monitored by proxy          | (no proxy) 🗸             |        |     |       |        |
|                             |                          |        |     |       |        |
| Enabled                     |                          |        |     |       |        |
|                             | Add Cancel               |        |     |       |        |

- In the **SNMP** field enter the IP address of your Truenas host again.
- Ensure the **SNMP version** field is set to **SNMPv2.**
- In the **SNMP community** field enter the community value you got from the Truenas SNMP service above (Default: **public**) (**Figure 9**).

| Hosts                        |                                                                                  |                     |              |
|------------------------------|----------------------------------------------------------------------------------|---------------------|--------------|
| Host Templates IPMI Tags Mad |                                                                                  |                     |              |
| * Host name<br>Visible name  | truenas                                                                          |                     |              |
| ► * Groups                   | SAN/NAS ×<br>type here to search                                                 | Select              |              |
| * Interfaces                 | Type IP address D<br>Agent 192.168.1.100                                         | INS name Connect to | Port Default |
|                              | SNMP 192.168.1.100  SNMP version SNMPv2  SNMP community public Use bulk requests | IP DNS              | 161   Remove |
| Description                  |                                                                                  |                     |              |
| Monitored by proxy           | (no proxy) 🗸                                                                     |                     |              |
| Enabled                      | Add Cancel                                                                       |                     |              |

• Click the **Templates** link on top of the screen, in the **Link new templates** section, search and select the **SNMP FreeNAS 11** template you imported earlier and then click the **Update** button (**Figure 10**).

| Figure 10 |  |
|-----------|--|
|-----------|--|

| Hosts                                |                             |                       |                     |                       |
|--------------------------------------|-----------------------------|-----------------------|---------------------|-----------------------|
| All hosts / ec-truenas Enabled ZBX S | NMP JMX IPMI Applications 8 | Items 198 Triggers 33 | Graphs 49 Discovery | rules 5 Web scenarios |
| Host Templates IPMI Tags Mad         | ros Inventory Encryption    |                       |                     |                       |
| Linked templates                     |                             | Action                |                     |                       |
| Link new templates                   | SNMP FreeNAS 11 ×           |                       |                     | Select                |
|                                      | Update Clone Full cl        | lone Delete Canc      |                     |                       |

 Navigate to Monitoring --> Hosts, locate the Truenas host you just added and click the Latest data link and wait for data to start appearing. It may take a few minutes. Revision #5 Created 13 June 2022 16:50:09 by Dino Edwards Updated 13 June 2022 19:24:21 by Dino Edwards